ภาคผนวก ข คู่มือการติดตั้งระบบ

### ขั้นตอนการติดตั้งโปรแกรมจำลอง Server Xampp บนระบบปฏิบัติการ Windows สำหรับ ทดสอบ Wed Application

1. Download Xampp โปรแกรมจำลอง Server

ปิดโปรแกรม Browser เข้าไปที่ <u>https://www.apachefriends.org/</u> คลิกที่ Download ที่ เมนู หรือสามารถคลิกเลือกจากแถบ Download ด้านล่าง

| Apache Hiends                                                               | Download Add-ons Ho                                                              | isting Community About Se | arch. Search 💷 EN - |
|-----------------------------------------------------------------------------|----------------------------------------------------------------------------------|---------------------------|---------------------|
|                                                                             | MPP Apache +                                                                     | - MariaDB +               | PHP + Perl          |
| What is XAMPP?<br>XAMPP is the most pr                                      | opular PHP development                                                           | Introduction to XA        | MPP :               |
| environment<br>XAMPP is a completely free, easy to                          | install Apache distribution containing<br>open source package has been set up to |                           |                     |
| MariaDB, PHP, and Perl. The XAMPP                                           | 10.0                                                                             |                           |                     |
| MariaDB, PHP, and Perl. The XAMPP<br>be incredibly easy to install and to u | 356.                                                                             | X                         | AMPP                |

**ภาพที่ ข.1** ดาวน์โหลด Xampp

2. ติดตั้ง Xampp บน Windows

ดับเบิลคลิกไฟล์ที่เพิ่ง Download มา เพื่อติดตั้งโปรแกรมและให้คลิกที่ Next

| 🛛 Setup        |                                    | 2005 | ×    |
|----------------|------------------------------------|------|------|
| $\frown$       | Setup - XAMPP                      |      |      |
|                | Welcome to the XAMPP Setup Wizard. |      |      |
|                |                                    |      |      |
|                |                                    |      |      |
|                |                                    |      |      |
|                |                                    |      |      |
| <b>bitnami</b> |                                    |      |      |
|                |                                    |      | <br> |

**ภาพที่ ข.2** หน้า setup Xampp

เลือก Components ที่เราต้องการ จากนั้นให้คลิกที่ Next

| Setup                                                                                                    |                        | 84 <u>—</u> 86    |               | ×       |
|----------------------------------------------------------------------------------------------------|------------------------|-------------------|---------------|---------|
| Select Components                                                                                                    |                        |                   |               | ខា      |
| Select the components you want to install;<br>Next when you are ready to continue.                                                                  | clear the components y | ou do not want    | to install. ( | Click   |
| Server Apache MySQL FileZilla FTP Server Mercury Mail Server Tomcat Program Languages PHP Perl Program Languages phpMyAdmin Webalizer Fake Sendmail | Click on a compon      | ient to get a det | ailed desc    | ription |
| XAMPP Installer                                                                                                    | < Back                 | Next >            | Car           | icel    |

**ภาพที่ ข.3** เลือก components

เลือก Folder ที่ต้องการ จากนั้นให้คลิกที่ Next

| 🖾 Setup                                  |     |      | 355    |    | ×     |
|------------------------------------------|-----|------|--------|----|-------|
| Installation folder                      |     |      |        |    | ខ     |
| Please, choose a folder to install XAMPP | 1   |      |        |    |       |
| Select a folder C:\xampp                 |     | 12   |        |    |       |
|                                          |     |      |        |    |       |
|                                          |     |      |        |    |       |
|                                          |     |      |        |    |       |
|                                          |     |      |        |    |       |
|                                          |     |      |        |    |       |
|                                          |     |      |        |    |       |
|                                          |     |      |        |    |       |
| XAMPP Tostaller                          |     |      |        |    |       |
| and the state of the solution of the     | < E | Back | Next > | Ca | ancel |

**ภาพที่ ข.4** เลือก Folder สำหรับติดตั้ง Xampp

# เลือกภาษา จากนั้นให้คลิกที่ Next

| 🔝 Setup      |                      |                     |                | 100    |    | ×    |
|--------------|----------------------|---------------------|----------------|--------|----|------|
| Languag      | e                    |                     |                |        |    | 83   |
| XAMPP Co     | ntrol Panel for Wind | ows supports differ | ent languages. |        |    |      |
| Language     | English              | ~                   |                |        |    |      |
|              |                      |                     |                |        |    |      |
|              |                      |                     |                |        |    |      |
|              |                      |                     |                |        |    |      |
|              |                      |                     |                |        |    |      |
|              |                      |                     |                |        |    |      |
|              |                      |                     |                |        |    |      |
|              |                      |                     |                |        |    |      |
|              |                      |                     |                |        |    |      |
|              |                      |                     |                |        |    |      |
|              |                      |                     |                |        |    |      |
|              |                      |                     |                |        |    |      |
| XAMPP Instal | ller                 |                     |                |        |    |      |
|              |                      |                     | < Back         | Next > | Ca | ncel |
|              |                      |                     |                |        |    |      |

### **ภาพที่ ข.5** เลือกภาษา

คลิก Next เพื่อเริ่มการ Install

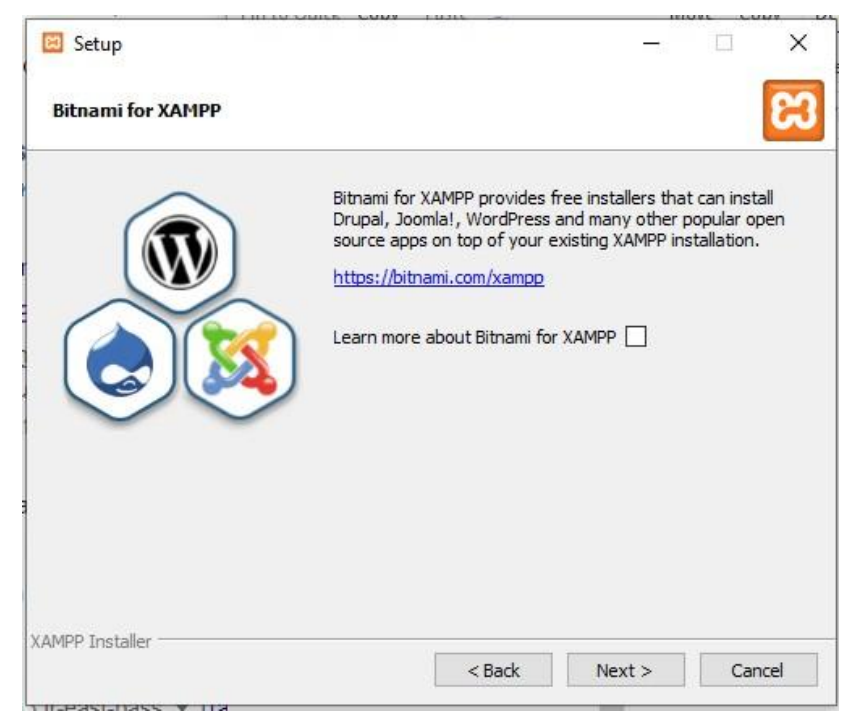

## **ภาพที่ ข.6** เริ่ม Install

รอการ Install จนเสร็จจากนั้นให้คลิกที่ Next

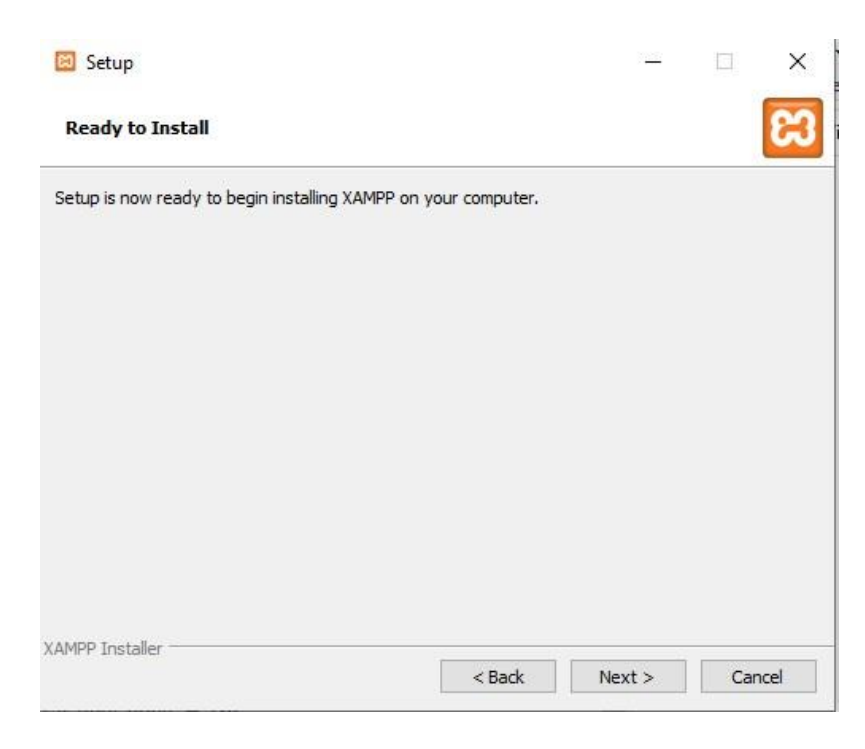

**ภาพที่ ข.7** รอการติดตั้ง Xampp

รอจนติดตั้งโปรแกรมสำเร็จ ให้คลิกที่ Finish ตัว Control Panel จะถูกเปิดขึ้นมา

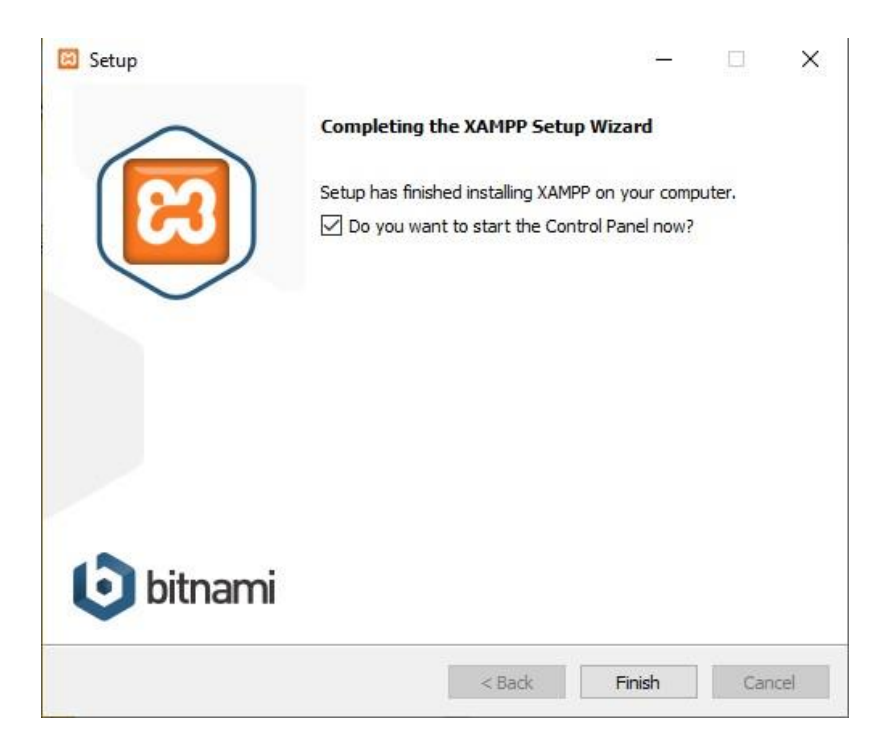

**ภาพที่ ข.8** การติดตั้ง Xampp สำเร็จ

#### 3. เปิดใช้งานโปรแกรม

Control Panel ของ Xampp จะแสดงผลเป็นหน้าต่างขนาดเล็ก ให้คลิกที่ปุ่ม Start ที่ Apache กับ MySQL เพื่อเปิด Service ให้พร้อมใช้งาน

| ສ                  | XAMPP Cont    | rol Panel v3      | .2.4        |             |        |      | J <sup>o</sup> Co | nfig |
|--------------------|---------------|-------------------|-------------|-------------|--------|------|-------------------|------|
| Modules<br>Service | Module PID(s) | Port(s)           | Actions     |             |        |      | Net               | stat |
|                    | Apache        | [                 | Start       | Admin       | Config | Logs | SI SI             | nell |
|                    | MySQL         |                   | Start       | Admin       | Config | Logs | Exp               | lore |
|                    | FileZilla     |                   | Start       | Admin       | Config | Logs | Ser Ser           | /ice |
|                    | Mercury       |                   | Start       | Admin       | Config | Logs | O H               | elp  |
|                    | Tomcat        |                   | Start       | Admin       | Config | Logs |                   | uit  |
|                    |               | urity dialogue or | things will | break! So t | hink   |      |                   | 10   |

#### **ภาพที่ ข.9** เปิดการใช้งานปรแกรม

ให้สังเกตถ้า Service Apache กับ MySQL เปิดเรียบร้อยแล้ว จะมีแถบสีเขียวที่ข้อความ สามารถกดปุ่ม x ที่มุมขวาบนเพื่อย่อเก็บ popup

| gulaa | XAI          | VIPP Contro                        | ol Panel V3 | .2.4    |       |        |      | or Config |
|-------|--------------|------------------------------------|-------------|---------|-------|--------|------|-----------|
| rvice | Module       | PID(s)                             | Port(s)     | Actions |       |        |      | Netstat   |
|       | Apache       | 13704<br>18908                     | 80, 443     | Stop    | Admin | Config | Logs | Shell     |
|       | MySQL        | 3388                               | 3306        | Stop    | Admin | Config | Logs | Explore   |
|       | FileZilla    |                                    |             | Start   | Admin | Config | Logs | Service:  |
|       | Mercury      |                                    |             | Start   | Admin | Config | Logs | 😡 Help    |
|       | Tomcat       |                                    |             | Start   | Admin | Config | Logs | Quit      |
| 49.48 | [main] All p | rerequisites for<br>lizing Modules | und         |         |       |        |      |           |

**ภาพที่ ข.10** เปิดใช้งาน Apache และ MSQL

#### 4. จัดการ Database

เปิด Browser พิมพ์ http://localhost จะไปที่ http://localhost/dashboard/ หน้าหลักของ XAMPP สามารถเข้าไปที่ หน้าจัดการ Database Phpmyadmin ได้จากการคลิกที่เมนู phpMyAdmin

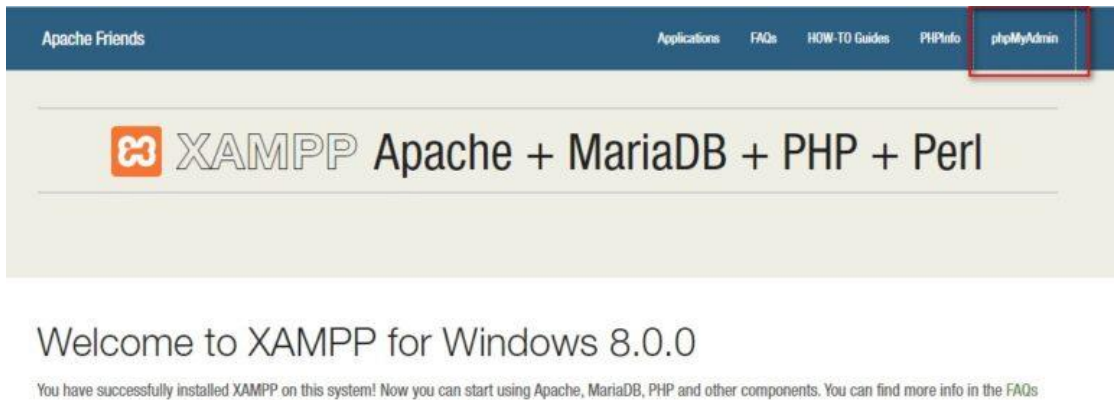

You have successfully installed XAMPP on this system! Now you can start using Apache, MariaDB, PHP and other components. You can find more info in the FAQs section or check the HOW-TO Guides for getting started with PHP applications.

XAMPP is meant only for development purposes. It has certain configuration settings that make it easy to develop locally but that are insecure if you want to have your installation accessible to others. If you want have your XAMPP accessible from the internet, make sure you understand the implications and you checked the FAQs to learn how to protect your site. Alternatively you can use WAMP, MAMP or LAMP which are similar packages which are more suitable for production.

Start the XAMPP Control Panel to check the server status.

**ภาพที่ ข.11** หน้าจัดการ Database Phpmyadmin

หน้าจัดการ Database Phpmyadmin ซึ่งหน้าจัดการ Database Phpmyadmin ยัง สามารถเข้าได้ตรงๆที่ <u>http://localhost/phpmyadmin/</u>

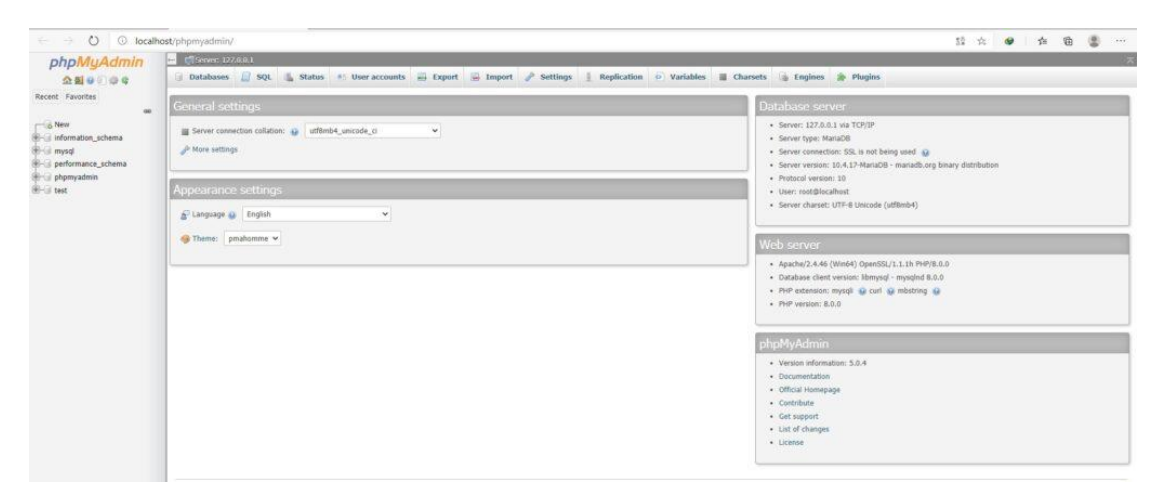

**ภาพที่ ข.12** หน้าจัดการ Database Phpmyadmin เพื่อเข้า http://localhost/phpmyadmin/

โฟลเดอร์สำหรับเก็บ Code ต่างๆจะอยู่ที่ C:\xampp\htdocs

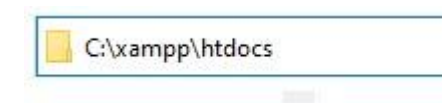

**ภาพที่ ข.13** โฟลเดอร์เก็บ Code

การเรียกใช้งานผ่านทาง Browser สามารถทำได้โดยพิมพ์ http://localhost/ ตามด้วยชื่อ โฟลเดอร์

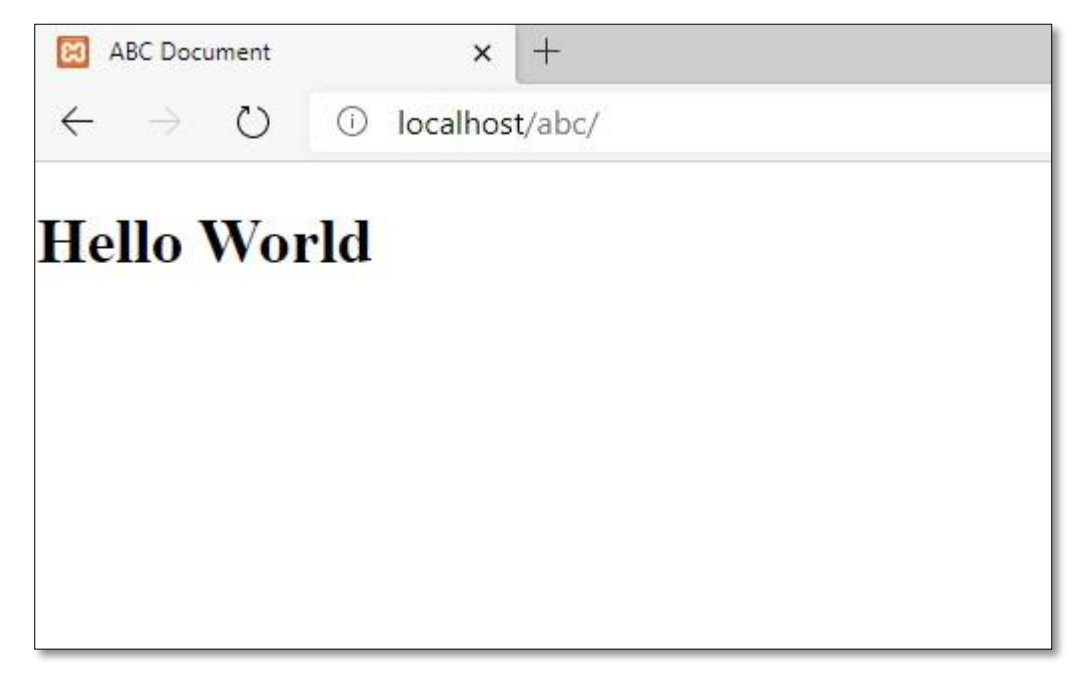

**ภาพที่ ข.14** การใช้งานผ่านทาง Browser